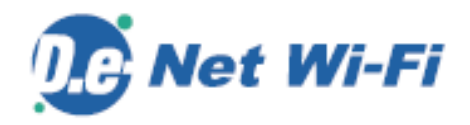

# 【D.e-Net Wi-Fi】 無線LANセットアップマニュアル ゲストアクセス

第2.5版(2022年5月1日) 株式会社トヨタシステムズ

| 改定日       | ver  | 内容                                   |
|-----------|------|--------------------------------------|
| 2013/4/1  | 1.0  | 新規作成                                 |
| 2013/8/1  | 2.0  | P9 接続ID、パスワードの通知<br>差出人、メール文を変更しました。 |
| 2013/9/3  | 2. 1 | STEPを見直しました。                         |
| 2013/9/30 | 2. 2 | 各画面を更新しました。                          |
| 2019/1/1  | 2.3  | 社名変更                                 |
| 2020/5/11 | 2.4  | Windows10に対応しました。                    |
| 2022/5/1  | 2.5  | プロキシの設定方法を更新しました。                    |

## はじめに

### 事前作業

STEP1 ゲストアクセス専用無線LANへ接続

STEP2 ゲストアクセスにログイン

D.e-Net Wi-Fi接続に関する問い合わせ先

#### はじめに: 接続完了までの全体の流れ

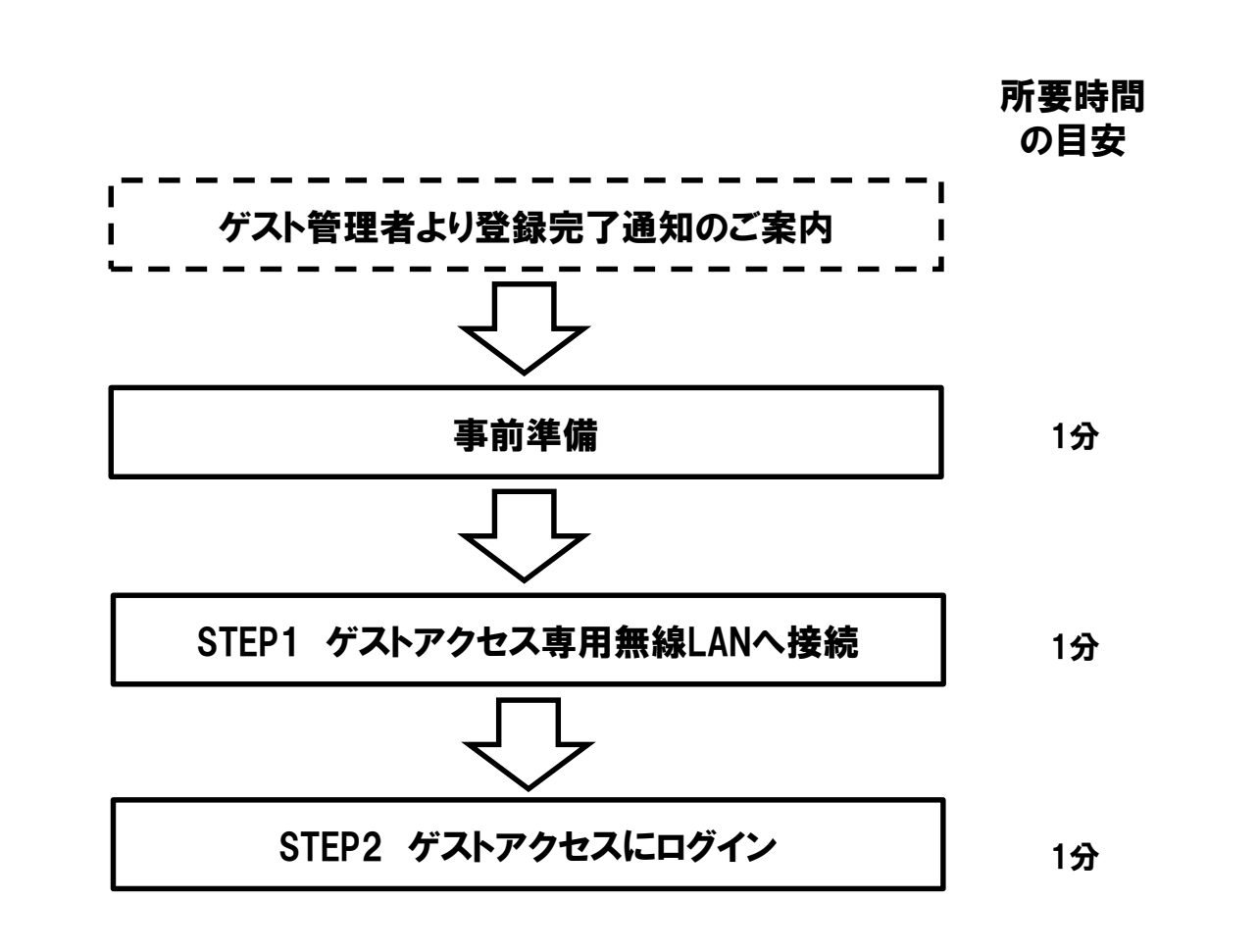

利用開始まで 約3分

#### はじめに:はじめにお読みください

- ◆以下の環境にて動作を確認しております。 ・Windows端末の場合 Internet Explorer 7.0/8.0/9.0/10.0/11.0 Microsoft Edge 95.0以降のバージョン
  - iPad/iPhone端末の場合 Safari 13.X
    Android端末の場合 Android 標準ブラウザ(3.1/4.0/4.1) Google Chrome

◆利用端末がWindowsの場合には、事前に下記の準備が必要です。

ブラウザのプロキシーサーバーの設定が無効になっていることを確認

◆ゲスト管理者からWPA Key、SSID、ゲストID、パスワードを受け取ってくだ さい。

●ご利用の端末でメール環境をお持ちの方
 ・予め、登録完了通知メールを受信してください。
 ●ご利用の端末でメール環境をお持ちでない方
 ・ゲスト管理者にWPA Key、ゲストSSID、ゲストID、パスワードをご確認ください。

#### はじめに: ゲスト管理者より登録完了通知のご案内

(1)ゲスト管理者よりD.e-Net Wi-Fiのゲストアクセス登録完了通知メール を受信します。 <u>※登録完了メールが届いていない場合はゲスト管理者にご確認ください。</u> <u>※メール環境が無い方は事前準備へ進んでください。</u>

以下の内容のメール受信を確認します。

差出人 : wifiguest@tns.toyotasystems.com

件名 : D.e-Net Wi-Fiゲストアクセス登録完了通知【返信不可】

(2) (1)項で受信したメールを開き、接続用のWPA Key、SSID、ゲストID、パスワードを確認します。

| D.e-Net Wi-Fiゲス                                                                                                    | ト アカウント情報(20<br>                                                                                                  | xx-xx-xx xx:xx:xx)    |        |  |
|----------------------------------------------------------------------------------------------------|----------------------------------------------------------------------------------------------------|-----------------------|--------|--|
| ゲスト利用者様:<br>ゲスト組織名:                                                                                                    | OO様<br>000                                                                                                    |                       |        |  |
|                                                                                                    | teet10001depet-C                                                                                                  | メールを開                 | き本文を確認 |  |
| リストSSID:<br>WPAキー:                                                                                                    | test10001denet-G                                                                                                  |                       |        |  |
| ゲストID:                                                                                                    | *****                                                                                                    |                       |        |  |
| パスワード:                                                                                                    | *****                                                                                                    |                       |        |  |
| 方动期阻.                                                                                                    | 2012-**-**                                                                                                    | <u>ب</u>              |        |  |
| 有刘州底                                                                                                    | 2010ቸተተቸተተ ተተለተለ                                                                                                  | <u>ተ</u>              |        |  |
| =====================================                                                                                                    |                                                                                                    |                       | ==     |  |
| <ul> <li>D.e-Net Wi-Fiゲス</li> <li>ゴバイスの無線<br/>SSID [test1000<br/>WPAキー【* *</li> </ul>                                                                | LAN設定において、<br>01denet-G】を選択。<br>< * * * * * * 】を入                                                                 | <br><br>カします。         | ==     |  |
| <ul> <li>D.e-Net Wi-Fiゲス</li> <li>デバイスの無線<br/>SSID【test1000<br/>WPAキー【**</li> <li>2. Webブラウザを<br/>「D.e-Net Wi-Fi<br/>ゲストID欄に*<br/>パスワード欄に</li> </ul> | LAN設定において、<br>UAN設定において、<br>Oldenet-G】を選択。<br>* * * * * * 】を入<br>開きます。<br>ゲスト」のログイン画面<br>* * * *を入力<br>* * * *を入力 | <br>カします。<br>が表示されます。 | ==     |  |

# 事前準備:インターネットオプションのプロキシ設定変更

※Windows端末をご利用の場合は、本事前準備を実施ください。その他端末をご利用の場合はSTEP1に進んでください。

(1)「Windowsキー」+「R」を押し、
 ファイル名を指定して実行画面を開きます。
 「inetcpl.cpl」と入力し、「OK」をクリックします。

| דיד 📰 🖅         | ル名を指定して実行 ×                                               |
|-----------------|-----------------------------------------------------------|
| ٨               | 実行するプログラム名、または開くフォルダーやドキュメント名、インター<br>ネット リソース名を入力してください。 |
| 名前( <u>O</u> ): | inetcpl.cpl ~                                             |
|                 | OK キャンセル 参照( <u>B</u> )                                   |

(3)「インターネットオプション」画面が開きます。「接続」タブから「LANの設定」をクリックします。

| /9-1      | NUNUU                |                       | -                   |        |       | ,                |    |
|-----------|----------------------|-----------------------|---------------------|--------|-------|------------------|----|
| È般        | セキュリティ               | プライバシー                | コンテンツ               | 接続     | プログラム | 詳細設定             |    |
| ĸ         | インター:<br>[セットア       | ネット接続を診<br>「ップ] をクリック | 設定するには、<br>クしてください。 | Ś      |       | セットアップ( <u>し</u> | D  |
| ダイヤ       | マルアップと仮想             | 見プライベート:              | ネットワークの             | 設定一    |       |                  |    |
|           |                      |                       |                     |        |       | 追加( <u>D</u> )   |    |
|           |                      |                       |                     |        |       | VPN の追加(E        | 2) |
|           |                      |                       |                     |        |       | 削除( <u>R</u> )   | (  |
| プロ<br>「設す | キシサーバーを<br>定1を選択して   | 構成する必要<br>ください。       | 長がある場合              | は、     |       | 設定(5)            |    |
|           |                      |                       |                     |        |       |                  |    |
|           |                      |                       |                     |        |       |                  |    |
|           |                      |                       |                     |        |       |                  |    |
| U-)       | カルエリア イツ             | トワーク (LAN             | )の設定                |        |       |                  |    |
| セノ        | N の設定はダー<br>ルアップには上い | イヤルアップ接<br>の設定を選択     | 続には適用<br>してください。    | されません。 | .91   | LAN の設定(         | L) |
|           |                      |                       |                     |        |       | Ŭ                |    |
|           |                      |                       |                     |        |       |                  |    |

# 事前準備:インターネットオプションのプロキシ設定変更

(4) インターネットオプションの「接続」から「LANの設定」を クリックします。

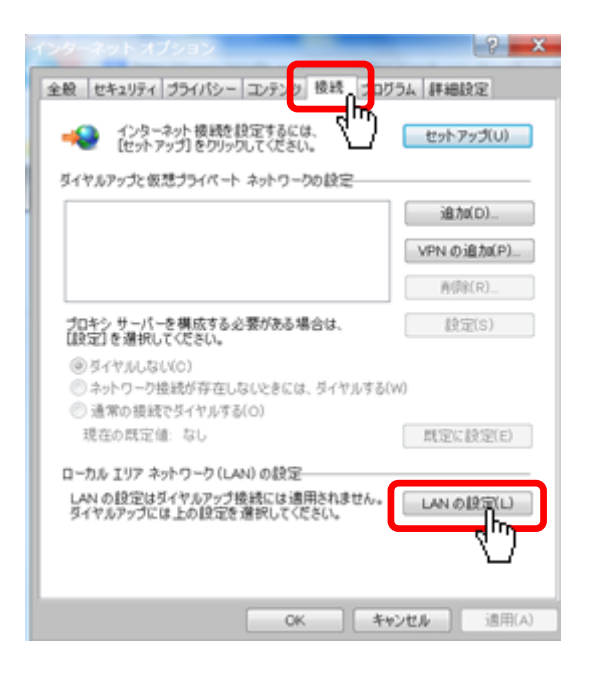

(5)「設定を自動的に検出する」「自動構成スクリプトを使用する」 「プロキシサーバ」のチェックをそれぞれ外します。 「OK」をクリックします。

チェックがついてない場合はこの作業は不要です。

| ローカル エリア ネットワーク (LAN) の設定                                               |
|-------------------------------------------------------------------------|
| 自動構成                                                                    |
| 自動構成にすると、手動による設定事項を上書きする場合があります。手動<br>による設定を確実に使用するためには、自動構成を無効にしてください。 |
| □ BEを自動的に検出する(A)                                                        |
| □ 目動構成スクリプトを使用する(S)                                                     |
| アドレス(R):                                                                |
| プロキシ サーバー                                                               |
| AN にプロキシ サーバーを使用する (これらの設定はダイヤルアップまたは<br>/PN 接続には適用されません)(X)            |
| ☆ プバレス(E): ポート(T): 80 詳細設定(C)                                           |
| ローカル アドレスにはプロキシ サーバーを使用しない(B)                                           |
|                                                                         |
|                                                                         |
|                                                                         |

#### <Windows 7 / Vista の場合>

(1)ホーム画面右下の「ワイヤレスネットワーク」アイコン W を クリックします。接続するゲストSSIDを選択し、「接続」をクリック します。

※次回以降自動接続させない場合は、「自動的に接続する」のチェック を外してください。

※SSIDが不明な場合はゲスト管理者にお問い合わせください。

ゲストSSIDは \*\*\*\*<u>denet-G</u> です。

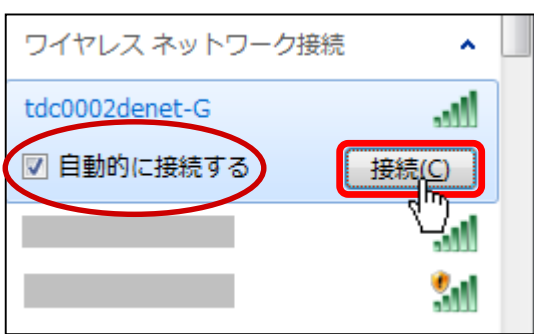

(2)「ネットワークに接続」ウィンドウが表示されます。
 「D.e-Net Wi-Fiゲストアクセス登録完了通知」メールで送られてきた
 WPA Keyを入力し、「OK」をクリックします。
 ※WPA Keyが不明の場合はゲスト管理者にお問い合わせください。

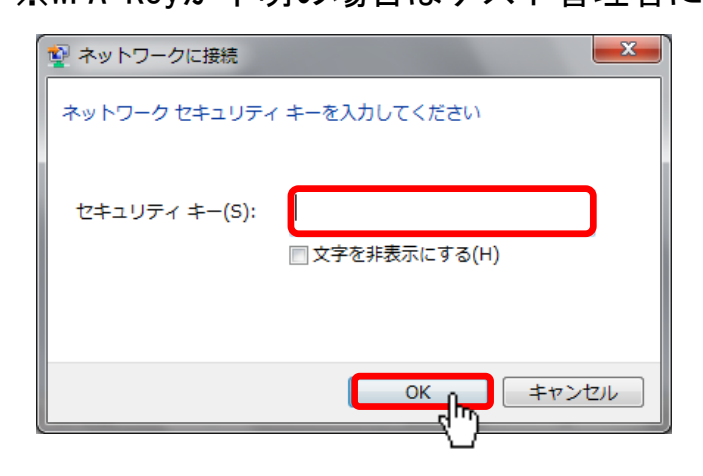

(3) ゲストSSID「接続」と表示されることを確認します。

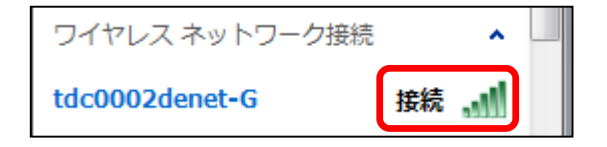

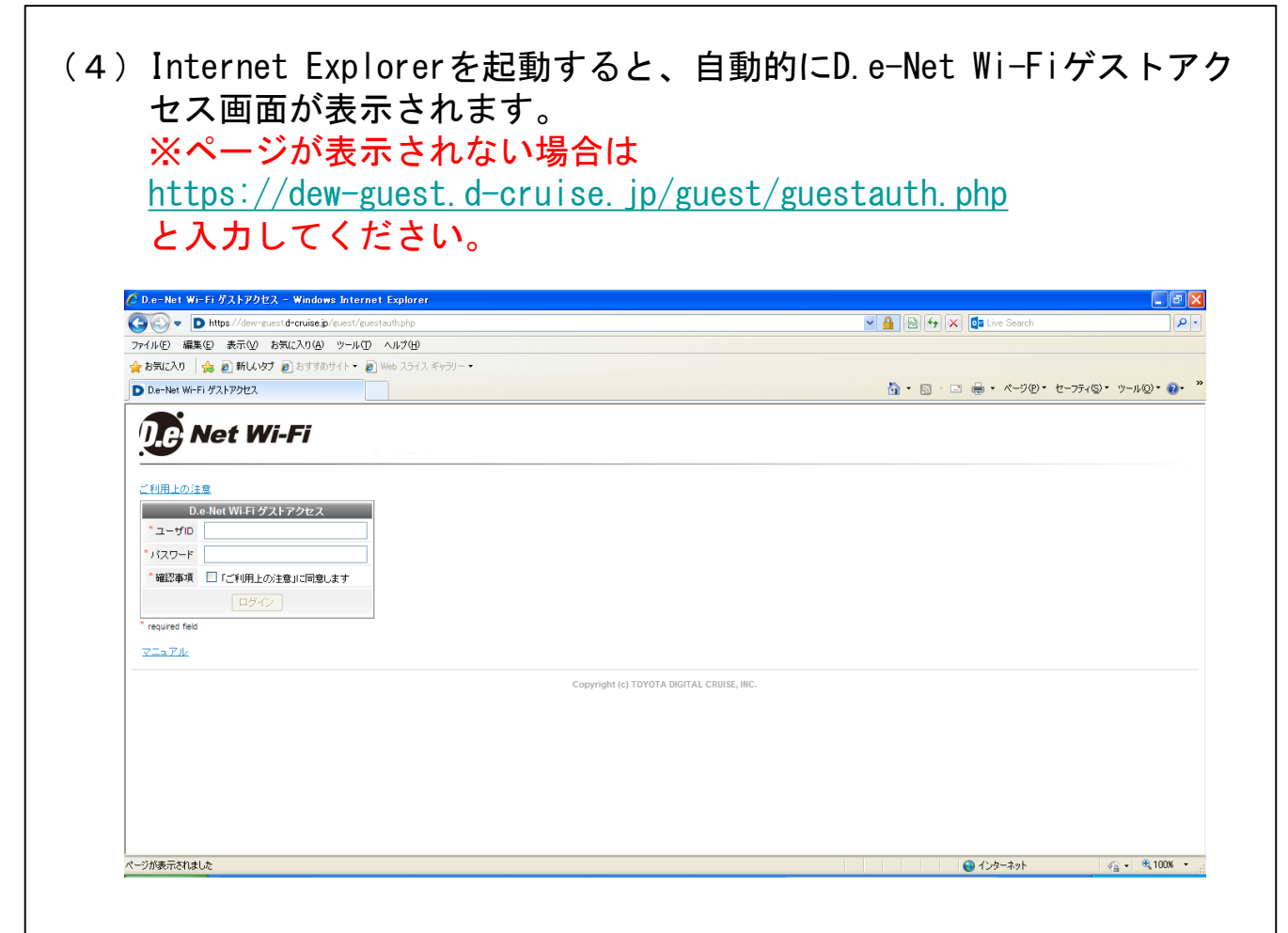

<Windows 8 / 10 の場合>

※ゲストSSIDは \*\*\*\*<u>denet-G</u> です。

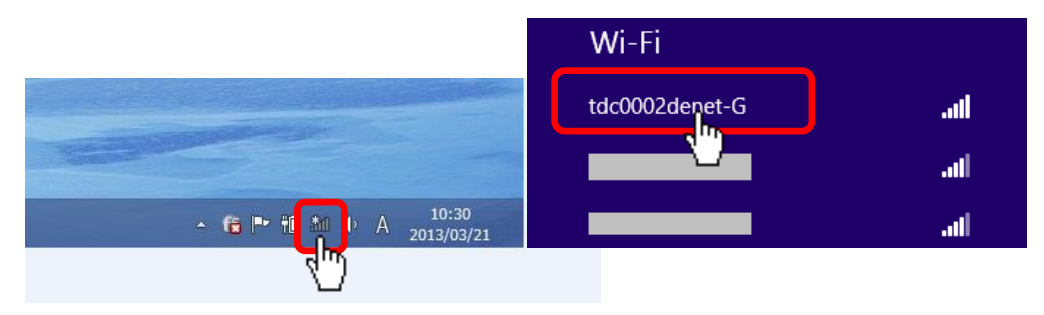

(2)接続確認を聞いてきますので、「接続」をクリックします。次回以降自動接続させない場合は、「自動的に接続する」のチェックを外してください。

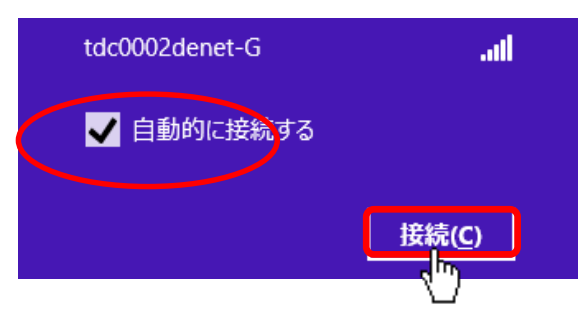

 (3)「D.e-Net Wi-Fiゲストアクセス登録完了通知」メールで送られて きたWPA Keyを入力し、「次へ」をクリックします。
 ※WPA Keyが不明の場合はゲスト管理者にお問い合わせください。

| 🕑 ネットワーク               |         |
|------------------------|---------|
| tdc0002denet-G         | .atl    |
| ネットワーク セキュリティ キ<br>ださい | ーを入力してく |
|                        |         |

(4)「PCの共有をオンにしてこのネットワークのデバイスに接続しますか?」が表示されることがあります。
 公共の場所にあるネットワークへ接続する場合は、「いいえ、~」をクリックします。ホームネットワークや社内ネットワークに接続する場合は、「はい、~」をクリックします。

| dc0002denet-G .II                                 |                                         |
|---------------------------------------------------|-----------------------------------------|
| PC の共有をオンにしてこのネットワークの<br>デバイスに接続しますか?             | Wi-Fi<br>tdc0002denet-G <b>制限ありII</b>   |
| いいえ、共有をオンにせずデバイスに接<br>続しません<br>公共の場所にあるネットワークの場合  | ※再度ワイヤレスネットワーク<br>アイコンをクリックして、接続        |
| はい、共有をオンにしてデバイスに接続<br>します<br>ホーム ネットワークや社内ネットワークの | れていることを確認く7こさい。<br>「制限あり」と表示されますが問題ありませ |

 (5) ゲストSSIDに接続後、ブラウザが自動起動しD.e-Net Wi-Fiゲスト アクセスの画面が表示されます。自動起動しない場合は手動でブラウザ を立ち上げてください。
 ※ページが表示されない場合は <u>https://dew-guest.d-cruise.jp/guest/guestauth.php</u> と入力してください。

|                                           | – 🗆 🗙        |
|-------------------------------------------|--------------|
| C https://pre-guest.dew.tn: ク - ② 証明 量 >  | <b>↑</b> ★ ☆ |
|                                           |              |
| U.C. Net Wi-Fi                            |              |
|                                           |              |
| ご利用上の注意                                   |              |
|                                           |              |
|                                           |              |
| D.e-Net Wi-Fi ゲストアクセス                     |              |
| *77HD                                     |              |
| */XD-F                                    |              |
| 「確認事項」「ご判明上の注意」に同意します                     |              |
| ロヴィン                                      |              |
| * required field                          |              |
| QA#                                       |              |
| Copyright (c) TOYOTA DIGITAL CRUISE, INC. |              |
|                                           |              |
|                                           |              |
|                                           |              |
|                                           |              |
|                                           |              |
|                                           |              |
|                                           |              |
| I                                         |              |

#### <iPad / iPhone の場合>

(1) ホーム画面の「設定」アイコンをタップして、「設定」画面を表示します。「Wi-Fi」をタップして、「Wi-Fi」設定画面を表示します。

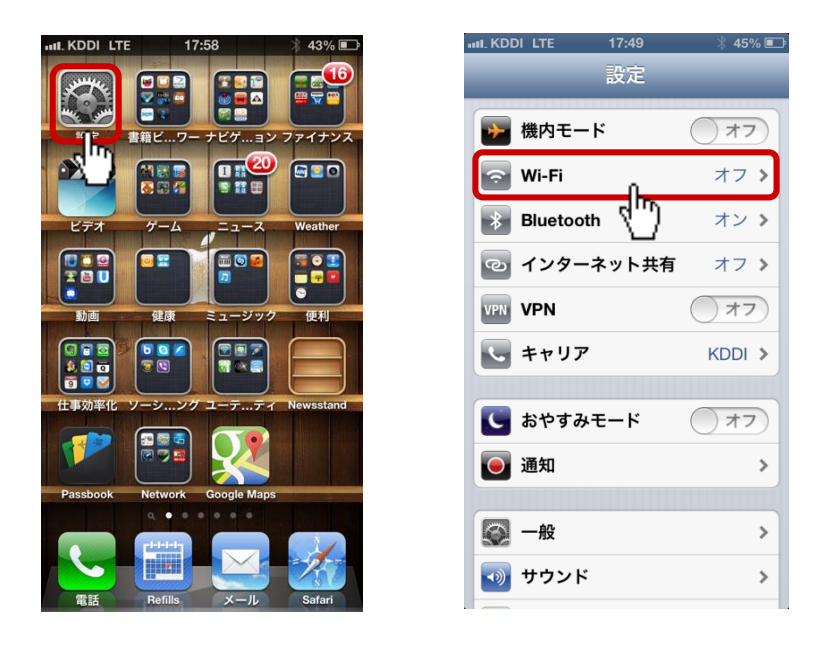

(2)「Wi-Fi」設定を「オフ」→「オン」に変更し、「ネットワークを選択...」からゲストSSIDをタップします。

パスワード入力画面が表示されますので、「D.e-Net Wi-Fiゲストアクセ ス登録完了通知」メールで送られてきたWPA Keyを入力し、「接続」を クリックします。

※SSID、WPA Keyが不明の場合はゲスト管理者にお問い合わせください。

※ゲストSSIDは \*\*\*\*denet-G です。

| will SoftBank 3G 6:42 PM<br>設定 Wi-Fi | ≁ 68% ■> | ・uil SoftBank 3G 6:43 PM イ 68% ■<br>"tdc0002denet-G"のパスワードを入力<br>キャンセル パスワード入力 (接続) |
|--------------------------------------|----------|-------------------------------------------------------------------------------------|
| <b>Wi-Fi</b><br>ネットワークを選択            | オン       | パスワード ・・・・・・・                                                                       |
|                                      |          |                                                                                     |
|                                      |          | QWERTYUIOP                                                                          |
|                                      |          | ASDFGHJKL                                                                           |
| tdc0002denet-G                       |          | .?123 space Join                                                                    |

(3) ゲストSSIDに✓が入り、画面上部に 🛜 が表示されます。

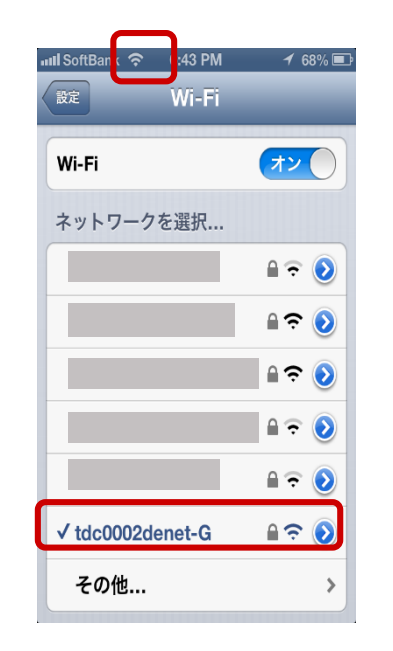

(4)ホーム画面から「Safari」アイコンをタップします。
 自動的にD.e-Net Wi-Fiゲストアクセス画面が表示されます。
 ※ページが表示されない場合は
 <a href="https://dew-guest.d-cruise.jp/guest/guestauth.php">https://dew-guest.d-cruise.jp/guest/guestauth.php</a>
 と入力してください。

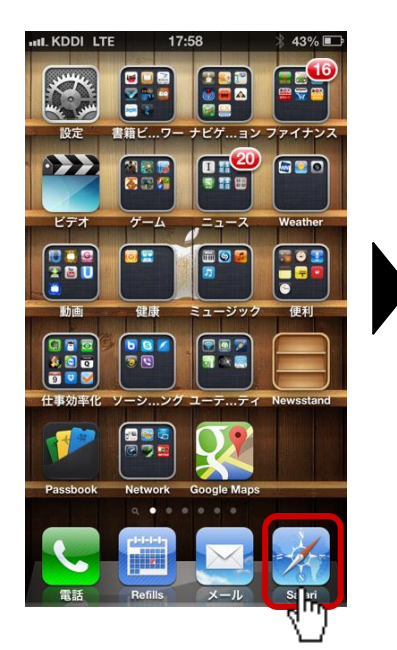

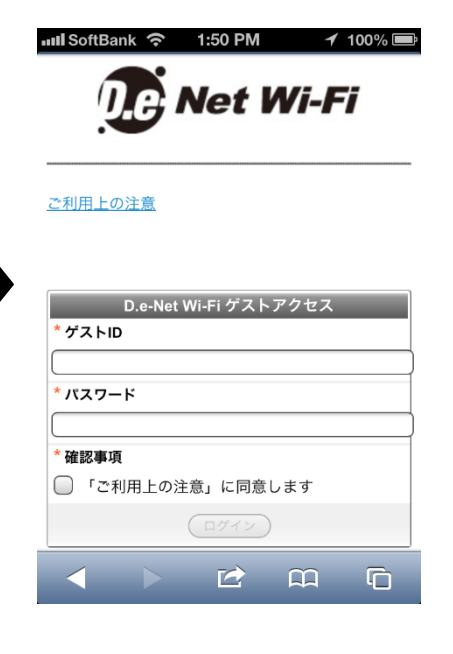

<Androidの場合>

(1)ホーム画面の「設定」アイコンをタップして、「設定」画面を表示 します。「Wi-Fi」をタップして、「Wi-Fi」設定画面を表示します。

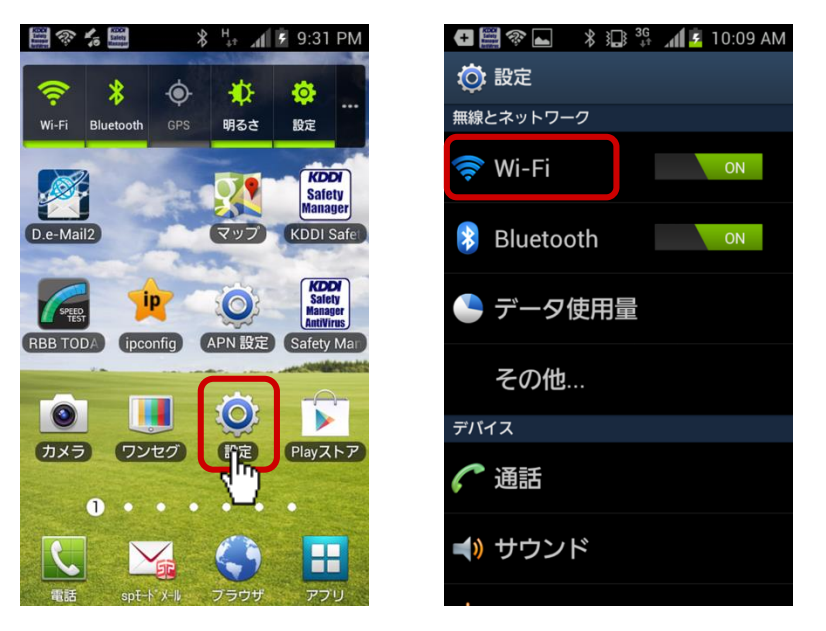

(2)「Wi-Fi」設定を「オフ」→「オン」に変更し、「ネットワークを選択...」からゲストSSIDをタップします。

パスワード入力画面が表示されますので、「D.e-Net Wi-Fiゲストアクセ ス登録完了通知」メールで送られてきたWPA Keyを入力し、「接続」を クリックします。

※SSID、WPA Keyが不明の場合はゲスト管理者にお問い合わせください。

※ゲストSSIDは \*\*\*\*<u>denet-G</u> です。

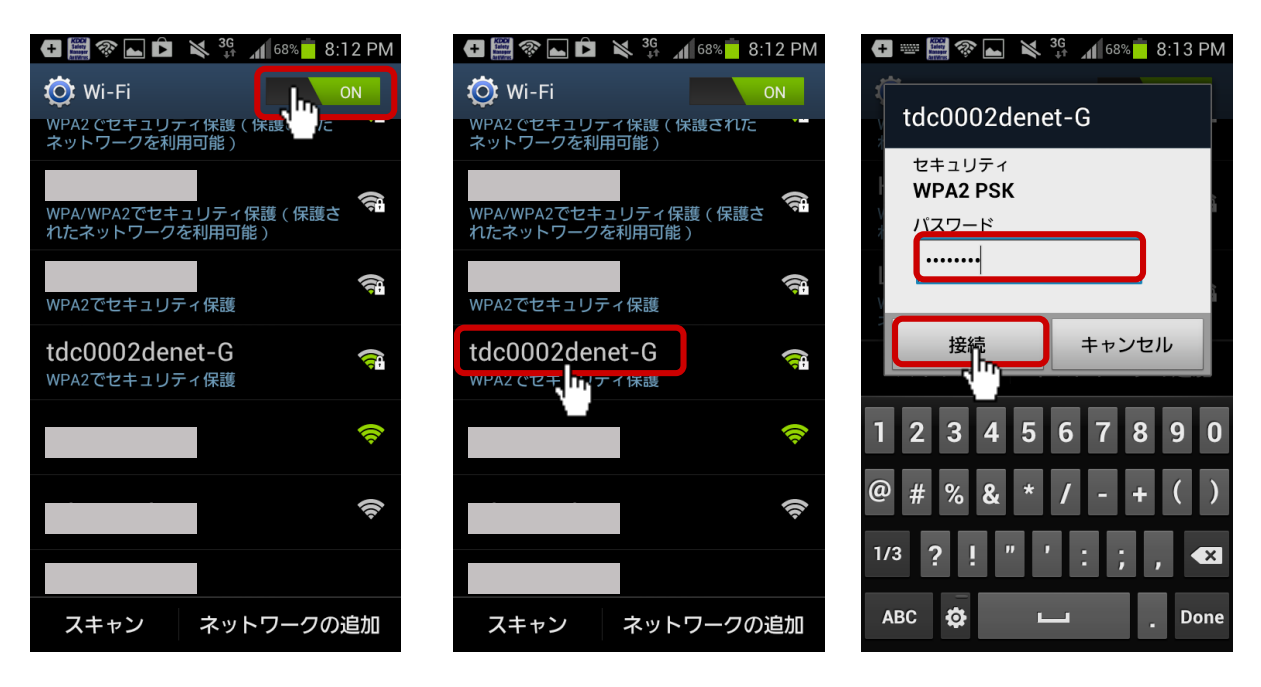

(3) 画面上部に 🛜 が表示されていることを確認してください。 確認後、ホーム画面から「ブラウザ」アイコンをタップします。

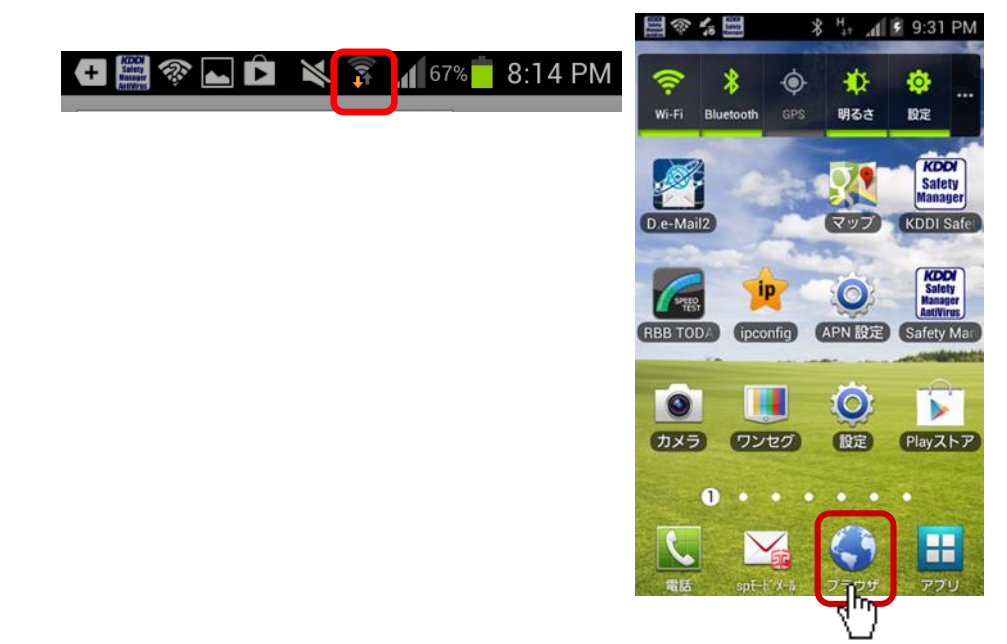

(2) 自動的にD. e-Net Wi-Fiゲストアクセス画面が表示されます。
 ※ページが表示されない場合は

<u>https://dew-guest.d-cruise.jp/guest/guestauth.php</u> と入力してください。

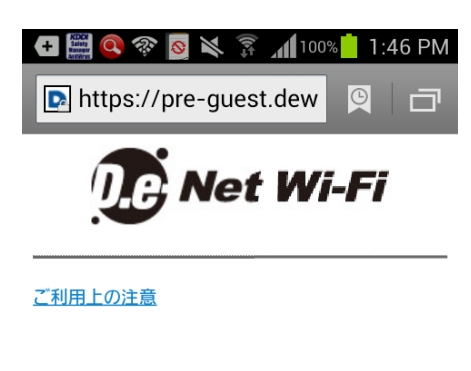

| D.e-Net Wi-Fi ゲストアクセス |
|-----------------------|
| *ゲストID                |
|                       |
| * パスワード               |
|                       |
| *確認事項                 |
| ■ 「ご利用上の注意」に同意します     |
| ログイン                  |
| * required field      |
| QA集                   |

# STEP2 ゲストアクセスにログイン

(1)「D. e-Net Wi-Fiゲストアクセス登録完了通知」メールで送られて
 きたゲストIDとパスワードを入力し、確認事項のチェックボックスを
 チェックして、「ログイン」をクリックします。
 ※ゲストIDとパスワードが不明な場合はゲスト管理者にご確認ください。

| <b>Net Wi-Fi</b>                                           |  |
|------------------------------------------------------------|--|
| <u>ご利用上の注意</u><br>D.e-Net Wi-Fi ゲストアクセス<br>* ゲストID dcruise |  |
| * バスワード ●●●●●●●●<br>* 確認事項 ビ ご利用上の注意」に同意します                |  |
| * required field                                           |  |
| <u>71171/</u>                                              |  |

(2) インターネットへ接続が可能です。

以上でD.e-Net Wi-Fiゲストアクセス完了となります。

# D.e-Net Wi-Fi 接続に関する問合せ先

# ◆問合せ窓口

株式会社トヨタシステムズ

カスタマーセンター

TEL:0120-202-399(24時間受付)

メール:helpdesk@tns.toyotasystems.com